## **Promedico-ASP**

# Handleiding EPD Overdrachtbericht Versie: 2.0

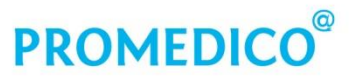

Promedico ICT B.V. Van Deventerlaan 30-40 3528 AE Utrecht t +31 (0)30 - 601 66 20 f +31 (0)30 - 601 66 99 info@promedico.nl promedico.nl

#### Inhoud

| EPD Overdrachtbericht            |   |
|----------------------------------|---|
| EPD Overdrachtbericht aanmaken   |   |
| EPD Overdrachtbericht importeren | 5 |

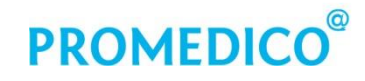

## EPD Overdrachtbericht

De overdracht van een patiënt van een Promedico-ASP-praktijk naar een praktijk met een ander HIS is mogelijk via een EPD Overdrachtbericht. In Promedico-ASP wordt dit 'MEDOVD' genoemd. Het MEDOVD dat door Promedico-ASP wordt geëxporteerd, bevat de onderdelen die hieronder worden genoemd.

- Praktijkgegevens.
- N.a.w.-gegevens van de patiënt.
- Verzekeringsgegevens.
- Episodes.
- Journaalregels.
- Medicatie.
- Contra-indicaties.
- Allergieën en Intoleranties.
- Memo's. Hierbij geldt als beperking dat er maar één ruimte is voor alle aanwezige memo's. Deze worden geëxporteerd in één verzamelbestand.
- Correspondentie. De aanwezige correspondentie wordt als een apart zip-bestand geëxporteerd.
   Het zip-bestand bevat alleen de correspondentie die is gekoppeld aan de patiënt.

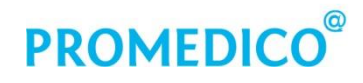

### EPD Overdrachtbericht aanmaken

Volg onderstaande stappen voor het aanmaken van een EPD Overdrachtbericht/MEDOVD.

- Selecteer bij **Patiënt | Zoeken** de patiënt die moet worden uitgeschreven.
- Klik bij Patiënt | Patiëntgegevens bij tabblad 'Persoonlijk' op Uitschrijven:

| <u>P</u> atiënt > | Zoe <u>k</u> en | Patiëntgegevens   | Inschrijfgeld | Patiëntportaal | <u>V</u> errichti |
|-------------------|-----------------|-------------------|---------------|----------------|-------------------|
| Persoonlijk       |                 |                   |               |                |                   |
| Huisadres         |                 | Personalia        |               |                |                   |
| Financieel        |                 | Achternaam        | Zieke         |                |                   |
| Aanvullend        |                 | Tussenvoegsel     |               |                |                   |
|                   |                 | Naamgebruik       | eigen         |                | $\checkmark$      |
|                   |                 | Voorletter(s)     | A.            |                |                   |
|                   |                 | Roepnaam          |               |                |                   |
|                   |                 | Geboortedatum     | 10-10-1960    |                |                   |
|                   |                 | Geboorteplaats    |               |                |                   |
|                   |                 | Geslacht          | Man           | ~              |                   |
|                   |                 | Burgerlijke staat | t             |                | $\checkmark$      |
|                   |                 | Thuisnummer       |               |                |                   |
|                   |                 | Mobiel nummer     |               |                |                   |
|                   |                 | E-mail            |               |                |                   |
|                   |                 | Beroep            |               |                |                   |
|                   |                 | Huidige werk      |               |                |                   |
|                   |                 | Huisarts          | H Arts        |                | $\mathbf{>}$      |
| 🖅 Verzekering w   | /ijzigen        | Patiëntnummer     | 2417913431    | 167            |                   |
| 🖅 Uitschrijven    |                 |                   |               |                |                   |
| 🖅 Kopieer patiër  | nt              |                   |               |                |                   |
|                   |                 | Opslaan           | Annuler       | en             |                   |

 Hierna verschijnt er een scherm met het patiëntnummer van de uit te schrijven patiënt. De datum van uitschrijving wordt automatisch ingevuld maar kan worden aangepast. Selecteer de reden voor de uitschrijving en vink de optie 'MEDOVD-verhuisbericht aanmaken' aan:

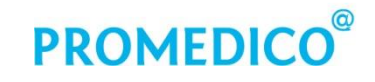

| <u>P</u> atiënt > | Zoe <u>k</u> en | Patiëntgegevens | Inschrijfgeld   | Patiëntportaal  | <u>V</u> errichtingen | <u>C</u> OV 10 | N                  |
|-------------------|-----------------|-----------------|-----------------|-----------------|-----------------------|----------------|--------------------|
|                   |                 | Uitschrijven    |                 |                 |                       |                |                    |
|                   |                 | Patiëntnumme    | er              | 2417913         | 43167                 |                |                    |
|                   |                 | Datum inschri   | jving           | 04-03-20        | )15                   |                |                    |
|                   |                 | Datum uitschr   | ijving          | 05-03-20        | )15                   |                |                    |
|                   |                 | Reden voor ui   | itschrijving    | verhuizir       | ng                    |                | ~                  |
|                   |                 | Dossier verstu  | uurd aan        |                 |                       |                | $\hat{\mathbf{C}}$ |
|                   |                 | MEDOVD ver      | huisbericht aan | ımaken 🗹 🔶      |                       |                |                    |
|                   |                 | Dossierover     | dracht          |                 |                       |                |                    |
|                   |                 | Praktijk        |                 |                 |                       |                | P                  |
|                   |                 | Arts            |                 |                 |                       |                |                    |
|                   |                 | Schrijf ook o   | le volgende p   | atiënten op dit | adres uit met         | dezelfde r     | eden               |
|                   |                 | Naam            | Geboorte        | datum Gesla     | acht MEDOVE           | ) aanmaken     | 1                  |
|                   |                 | Zieke, B.       | C. 10-10-19     | 60 Vrouv        | v                     |                |                    |
| Verzekering       | wijzigen        |                 |                 |                 |                       |                |                    |
| 🖅 Uitschrijven    |                 |                 |                 |                 |                       |                |                    |
| Kopieer patië     | ent             |                 |                 |                 |                       |                |                    |
|                   |                 | Opslaan         | Annule          | ren             |                       |                |                    |

Patiënten die op hetzelfde adres wonen en ook uitgeschreven moeten worden, kunt u in dit scherm aanvinken.

Klik onder in het scherm op Opslaan; de patiënt is nu uitgeschreven.

Het kan even duren voordat het MEDOVD-bestand gereed is. Tegelijkertijd wordt de aanwezige correspondentie opgeslagen in een zip-bestand en wordt de inhoud van het MEDOVD-bestand ook 'vertaald' naar een leesbaar formaat: er wordt een pdf aangemaakt met de volledige inhoud van het medisch dossier, inclusief de historie. Ook de C-regels staan in het pdf-bestand, maar de correspondentie zelf niet: deze is opgeslagen in het zip-bestand met correspondentie. Aan de hand van het pdf-document kan worden gecontroleerd of het MEDOVD-bestand compleet is.

De aangevinkte patiënten op hetzelfde adres worden eveneens uitgeschreven en ook voor hen worden een MEDOVD-bestand, een pdf met de inhoud van het medisch dossier en een zip-bestand met correspondentie aangemaakt.

Het opgeslagen MEDOVD-bestand, het pdf-bestand en het zip-bestand met correspondentie zijn terug te vinden onder **Patiënt | Patiëntgegevens**, bij tabblad 'Uitschrijving':

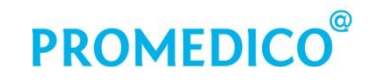

| <u>P</u> atiënt >                                                                  | Zoe <u>k</u> en | Patiëntgegevens                                                                                                    | Inschrijfg                                                | jeld Patië                          | ntportaal | Verrichtingen  | <u>C</u> OV |
|------------------------------------------------------------------------------------|-----------------|----------------------------------------------------------------------------------------------------|-----------------------------------------------------------|-------------------------------------|-----------|----------------|-------------|
| Patiënt ><br>Persoonlijk<br>Huisadres<br>Financieel<br>Aanvullend<br>Uitschrijving | Zoe <u>k</u> en | Patiëntgegevens Uitschrijving Patiëntnummer Datum uitschrij Reden voor uit: Dossier verstuu MEDOVD best Correspondent Patient dossier | Inschrijfg<br>ving<br>schrijving<br>urd aan<br>and<br>and | 24179134<br>05-03-201<br>verhuizing | 3167<br>5 |                |             |
|                                                                                    |                 | 0.1-                                                                                                    | 1                                                         |                                     | 112.1.2   |                |             |
|                                                                                    |                 | Opslaan                                                                                                    | Anı                                                       | nuleren                             | Uitschrij | jving ongedaan | maken       |

Klik het MEDOVD-bestand aan. Er wordt gevraagd of het bestand moet worden geopend of opgeslagen. Sla het bestand op. Doe vervolgens hetzelfde met het correspondentiebestand en het pdf-bestand.

Verstuur de opgeslagen bestanden via een beveiligde verbinding naar de nieuwe huisarts, bijvoorbeeld door overdracht via ZorgMail File Transfer (ZFT). Meer informatie hierover kunt u vinden op de ION-website.

#### **EPD Overdrachtbericht importeren**

Het importeren van een MEDOVD kan in Promedico-ASP op de volgende wijze worden gedaan:

Ga naar Patiënt | Zoeken en klik op MEDOVD importeren.
 Er verschijnt een scherm waar de te importeren bestanden kunnen worden opgezocht met de knop Bladeren:

| <u>P</u> atiënt > | Zoe <u>k</u> en | <u>P</u> atiëntgegevens                        | <u>I</u> nschrijfgeld | Patiëntportaal | <u>V</u> errichtingen |  |
|-------------------|-----------------|------------------------------------------------|-----------------------|----------------|-----------------------|--|
|                   |                 |                                                |                       |                |                       |  |
|                   |                 | Patiëntoverd                                   | racht: Besta          | nden importe   | ren                   |  |
|                   |                 | Selecteer het MEDOVD-bestand                   |                       |                |                       |  |
|                   |                 | Bestand: C:\Users\Downloads\OVD Bladeren       |                       |                |                       |  |
|                   |                 | Selecteer het .zip bestand met correspondentie |                       |                |                       |  |
|                   |                 | Bestand:                                       |                       |                | Bladeren              |  |

• Selecteer het MEDOVD-bestand en (indien aanwezig) ook de zip met correspondentie. Klik daarna onder in de pagina op Bestand inlezen.

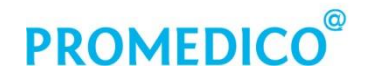

Als het inlezen is afgerond, verschijnt het scherm 'Patiëntoverdracht' waar de patiëntgegevens uit het MEDOVD-bestand worden getoond. Er zijn drie vervolgstappen mogelijk:

1. Maak een nieuwe patiënt aan en selecteer de huisarts bij wie deze patiënt als nieuwe patiënt moet worden ingeschreven.

| <u>P</u> atiënt > Z                                                                                                    | oe <u>k</u> en | <u>P</u> atiëntgegevens | <u>I</u> nschrijfgeld | Patiëntportaal | <u>V</u> errichtingen | <u>C</u> OV | IO <u>N</u> |  |
|----------------------------------------------------------------------------------------------------|----------------|-------------------------|-----------------------|----------------|-----------------------|-------------|-------------|--|
| Patiëntoverdracht: Patiëntgegevens         Dhr. A. Zieke         Coltbaan 3         3439AB Nieuwegein         21-09-1980         Kies vervolgstap op basis van de gegevens  |                |                         |                       |                |                       |             |             |  |
| <ul> <li>Maak nieuwe patiënt aan bij huisarts R Adar</li> <li>Zoek een bestaande patiënt</li> <li>Selecteer direct een patiënt op basis van geboortedatum of BSN</li> </ul> |                |                         |                       |                |                       |             |             |  |
| C MEDOVD importe                                                                                                    | eren           |                         |                       |                |                       |             |             |  |
| 📨 Nieuwe patiënt                                                                                                    |                |                         |                       |                |                       |             |             |  |
|                                                                                                    |                | Annuleren               | Volgen                | de             |                       |             |             |  |

- 2. Zoek een bestaande patiënt; na deze keuze verschijnt het scherm 'Zoeken patiënt'.
- 3. Selecteer direct een patiënt op basis van geboortedatum of BSN. Deze optie staat standaard geselecteerd. Indien er patiënten worden gevonden in Promedico-ASP met gegevens die overeenkomen met die uit het ingelezen MEDOVD, dan worden deze getoond in het scherm. Is er een match, vink dan de juiste patiënt aan.

| <u>P</u> atiënt > | Zoe <u>k</u> en                                                                                                    | <u>P</u> atiëntgegevens                                                                                                    | <u>I</u> nschrijfgeld                                                                                            | Patiëntportaal                                                                    | <u>V</u> errichtingen  | <u>C</u> 0V | IO <u>N</u> |
|-------------------|----------------------------------------------------------------------------------------------------|----------------------------------------------------------------------------------------------------|----------------------------------------------------------------------------------------------------|-----------------------------------------------------------------------------------|------------------------|-------------|-------------|
|                   |                                                                                                    | Patiëntoverd<br>Dhr. (Carel) C<br>Van Deventerl<br>3528AE UTRE<br>10-10-1960<br>Kies vervolg<br>Maak nieuw<br>Zoek een b<br>Selecteer d | racht: Patiën<br>Zieke<br>aan 32<br>:CHT<br>stap op basis<br>we patiënt aan<br>estaande pati<br>lirect een patië | t <b>gegevens</b><br>s van de gegev<br>bij huisarts R.<br>ënt<br>ent op basis van | <b>/ens</b><br>Mocking | of BSN      | 1           |
| MEDOVD imp        | Nam       Info       Adres       Arts         ○       A. Zieke       M, 55       Van Deventerlaan 40 3528AE UTRECHT H Arts 05-03-2015 verhuizing         ○       B.C. Zieke       V, 55       Van Deventerlaan 40 3528AE UTRECHT H Arts |                                                                                                    |                                                                                                    |                                                                                   |                        |             |             |
| 🖅 Nieuwe patiën   | t                                                                                                    |                                                                                                    |                                                                                                    |                                                                                   |                        |             |             |
|                   |                                                                                                    | Annuleren                                                                                                    | Volger                                                                                                    | nde                                                                               |                        |             |             |

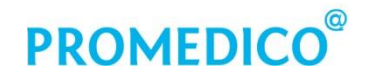

Indien optie 3 was aangevinkt en er geen patiënt wordt gevonden aan wie de ingelezen gegevens gekoppeld kunnen worden, verschijnt er een waarschuwing:

| Kies vervolgstan on basis van de gegevens                      |                                                            |  |  |  |  |  |
|----------------------------------------------------------------|------------------------------------------------------------|--|--|--|--|--|
| ries vervoigstap op basis van de gegevens                      | Fout                                                       |  |  |  |  |  |
| O Maak nieuwe patiënt aan bij huisarts A Dokter                | Er is geen patient geselecteerd waaraan de                 |  |  |  |  |  |
| ○ Zoek een bestaande patiënt                                   | gegevens in het verhuisbericht moeten<br>worden gekoppeld! |  |  |  |  |  |
| Selecteer direct een patiënt op basis van geboortedatum of BSN |                                                            |  |  |  |  |  |

U kunt dan alsnog een nieuwe patiënt aanmaken door optie 1 aan te vinken.

Klik na het kiezen van de vervolgstap (eventueel gevolgd door het selecteren van een patiënt) onder in het scherm op *Volgende*.

Hierna worden de patiëntgegevens van de overgedragen patiënt getoond in het scherm. Deze gegevens kunnen worden aangepast/aangevuld. Als de patiëntgegevens compleet zijn, klik dan op *Opslaan*.

Controleer ook de inhoud van het medisch dossier. Welke informatie er wordt overgenomen in Promedico-ASP, is afhankelijk van het HIS van waaruit het MEDOVD is aangemaakt. De ingelezen informatie wordt binnen Promedico-ASP bij het juiste onderdeel opgeslagen.